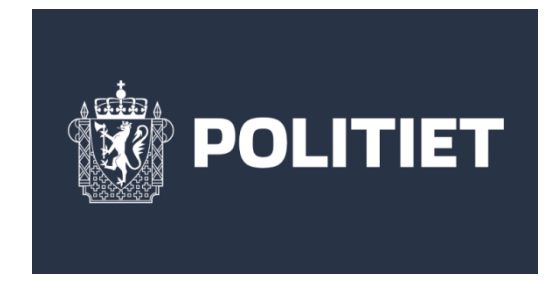

## HOW TO SEND DOCUMENTS TO UDI AFTER AN APPLICATION IS **SUBMITTED**

You can upload documents to UDI yourself at this address:

https://www.udi.no/en/word-definitions/forwarding-documents/

Click on **"Upload your documents**". This brings you to a log-in page. Here you must log in with the same username and password that you have used to fill in the application in the Application Portal.

- First, tick the box to say that you accept the terms and conditions, then click "Go to the form".
- Next, choose which of your applications you want to send in more documents for.
- Then fill in information about yourself and the application.
  Now you can upload your documents. Choose the correct type of document from the list as shown:

| 🗐 Upload doc                                   | uments                                                                                                    |   |
|------------------------------------------------|----------------------------------------------------------------------------------------------------|---|
| Now you can upload one or me                   | ore documents which you wish to send in to the UDI.                                                                                                    |   |
| Fields marked with a $\star$ are required      |                                                                                                    |   |
| The application which the documents belong to: | Choose a document type<br>Appeal<br>Benefits from NAV<br>Contract / confirmation of employment                                                                                                    | ? |
| Choose document type *                         | Family member documentation<br>Housing confirmation<br>Marriage certificate<br>Name change form<br>Other documents<br>Overview of trips abroad<br>Parental responsibility/Visitation agreement<br>Power of attorney | ? |
| Your documents                                 | Request for priority<br>Residence certificate<br>Tax assessment notice (Norwegian Tax Administration)<br>Tax certificate/accounts                                                                                   | ? |

Click on "Choose file" to choose a document from your computer.

After it has been uploaded, click "Send in the documents".

## ETTERSENDING AV DOKUMENTER ETTER INNLEVERING AV SØKNAD:

Her er linken til hvor du kan legge til dokumenter selv: https://www.udi.no/ord-og-begreper/ettersende-dokumenter/

Når du klikker på "last opp dokumenter" kommer du til innloggingssiden og må logge deg inn med samme brukernavn og passord som du har brukt for å lage søknaden.

- Det første trinnet er å huke av for at du aksepterer vilkårene for bruk, så gå til skjema.
- Så velger du den søknaden det gjelder.
- Neste steg er informasjon om deg som søker, søknadsinformasjon og informasjon om du som sender inn dokumentasjon.
- Nå kan du laste opp dokumenter. Her kan du finne dokumenttype:

| E Logg ut                                                                           |                                                                                                    | Norsk En                         |  |
|-------------------------------------------------------------------------------------|----------------------------------------------------------------------------------------------------|----------------------------------|--|
| Application Portal<br>Seknadsportalen                                               | Ettersending av dokumenter<br>il UDI                                                                                                    | UDI                              |  |
| Velg søknad                                                                         | Søknadsinformasjon Last opp dokumenter                                                                                                    | Bekreffelse                      |  |
| Nå kan du laste opp ett eller<br>Feiter merket med *er oblgetoriske<br>Søknaden som | flere dokumenter som du ønsker å sende inn til UDI.                                                                                                    | 7 [2]                            |  |
| dokumentene hører til:<br>Velg dokumenttype *                                       | Voletebolarinania/co<br>Anmodring om prioritet<br>Anmet<br>Arbeidskontrakt/-bekreftelse<br>Bekreftelse bolig<br>Beskrivelse/redegjørelse for relasjonen (forholdet)<br>Bidder/fotografier<br>Dokumentasjon på sivilstatus (ugifteatlest)<br>Fullmakt<br>Fødteesattest/dåpsattest | 111 2                            |  |
| Dokumentene dine                                                                    | Husholdsregister/Familiebok<br>Klage<br>Kopi av pass (alle typer)<br>Lønns- og trekkoppgave fra Skatteetaten<br>Lønnssilpp/kontoutskrift/utbetalinger                                                                                                    |                                  |  |
| For å laste opp dokumentene,                                                        | ma<br>Referansens/andre relasjoners pass<br>Samilvserklæring<br>Samtykke fra foreldre/foresatte<br>Skatteattest/regnskap<br>Skatteoppgjør fra Skatteetaten                                                                                                    | ar lastet opp sendt inn til UDI. |  |
|                                                                                     | Skismissebevilling/separasjonsmelding<br>Sparreskjema                                                                                                    |                                  |  |

Neste steg er klikk og send!